|                                                                        |                                                                                                    | 1 Man praeti v                                                                                                    |  |  |  |
|------------------------------------------------------------------------|----------------------------------------------------------------------------------------------------|----------------------------------------------------------------------------------------------------|--|--|--|
|                                                                        | Boyour blerverue chez Secures                                                                                                    | vice 10<br>Min Eigen was<br>American and<br>Ministration and Ministration and Minis |  |  |  |
| RÉINITIALISER VOTR<br>MOT DE PASSE                                     | E DUUDZY-DUS Faile?<br>Duudzy-vous Faile?<br>Duudzy-vous Faile?<br>Duudz |                                                                                                    |  |  |  |
|                                                                        |                                                                                                    |                                                                                                    |  |  |  |
| Vous connaissez encore votre n                                         | om d'utilisateur, mais vous ave                                                                                                    | z oublié votre mot                                                                                                    |  |  |  |
| <b>de passe ?</b><br>(Si vous avez également oublié votre nom d'utilis | sateur, veuillez contacter notre helpdesk)                                                                                                    |                                                                                                    |  |  |  |
| Saisissez votre nom d'utilisateur e                                    | et cliquez sur 'Suivant'                                                                                                    |                                                                                                    |  |  |  |
| securex                                                                | Pour choisir un nouveau n<br>le lien 'Vous avez oublié v                                                                                                    | Pour choisir un nouveau mot de passe, cliquez sur le lien 'Vous avez oublié votre mot de passe ?'.                                                                                                    |  |  |  |
| Veuillez entrer votre nom d'utilisateur ci-dessous:                    | securex                                                                                                    |                                                                                                    |  |  |  |
| Nom d'utilisateur                                                      | Connectez-vous avec votre<br>d'utilisateur<br>Nous ne reconnaissons pas ce nom d'uti<br>passe                                                                                                    | nom<br>lisateur ou mot de                                                                                                    |  |  |  |

•••••

Vous avez oublié votre mot de passe ?

Entrez à nouveau votre nom d'utilisateur et cliquez sur 'Continuer'.

3

| securex                                                                                |                                                                                                    |
|----------------------------------------------------------------------------------------|----------------------------------------------------------------------------------------------------|
| Mot de pass oublié?                                                                    |                                                                                                    |
| Ne vous inquiétez pas, nous vous enverrons un e-m<br>réinitialiser votre mot de passe. | nail pour                                                                                                    |
| Veuillez saisir votre nom d'utilisateur ci-dessous:                                    | securex                                                                                                    |
| Continuer                                                                              | Si nous avons une adresse électronique valide enregistrée<br>pour votre compte, vous recevrez prochainement un courrie |
|                                                                                        | Veuillez noter que ce courrier n'est valable que pendant 30<br>minutes.                                                |
|                                                                                        | En cas de problème, veuillez contacter notre helpdesk:                                                                 |
|                                                                                        |                                                                                                    |
|                                                                                        | - Tel Belgique: 078 05 90 14                                                                                           |

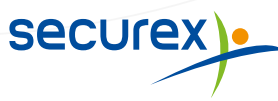

|              |                               | itialiser votre mot de passe                                                                                         |                                                                                                    |  |
|--------------|-------------------------------|----------------------------------------------------------------------------------------------------|----------------------------------------------------------------------------------------------------|--|
|              | Chère/Cher,                   |                                                                                                    |                                                                                                    |  |
|              | Vous recevez<br>votre compte  | z cet e-mail en réponse à votre demande de moc<br>e Securex.                                                         | lifier votre mot de passe pour                                                                                                    |  |
|              | Votre user-id                 | l (identifiant) est :                                                                                                |                                                                                                    |  |
|              | Le lien ci-des                | sous vous permet de réinitialiser votre mot de p                                                                     | asse :                                                                                                    |  |
|              | Vous n'avez p<br>demeure incl | <u>le passe</u><br>pas demandé de nouveau mot de passe ? Pas de<br>hangé. Dans ce cas, il ne vous faut rien entrepre | souci, votre mot de passe<br>ndre par rapport à ce mail.                                                                             |  |
|              | Avez-vous en<br>helpdesk@se   | ncore des questions ? Contactez notre Customer<br>ecurex.be ou téléphonez au 078 05 90 14.                           | · Service desk par mail à                                                                                                    |  |
|              | Bien à vous,                  |                                                                                                    |                                                                                                    |  |
|              | Votre équipe<br>www.secures   | ? Securex<br><u>x.eu</u>                                                                                             |                                                                                                    |  |
|              |                               |                                                                                                    | securex                                                                                                    |  |
| Saisissez un |                               | ot de passe sécurisé et                                                                                              |                                                                                                    |  |
| Suisissez ui |                               |                                                                                                    |                                                                                                    |  |
|              |                               | securex                                                                                                    |                                                                                                    |  |
|              |                               |                                                                                                    |                                                                                                    |  |
|              |                               | Nouveau mot de passe                                                                                                 |                                                                                                    |  |
|              |                               | •••••                                                                                                    |                                                                                                    |  |
|              |                               | Confirmer le nouveau mot de passe                                                                                    |                                                                                                    |  |
|              |                               | •••••                                                                                                    |                                                                                                    |  |
|              |                               |                                                                                                    | Continuer                                                                                                    |  |
|              |                               |                                                                                                    |                                                                                                    |  |
| Tout oft on  | ordre ! Vous                  | pouvez à nouveau vous                                                                                                | SOCI ICAX)                                                                                                    |  |
| IUUL ESL EII | ur votre port                 | ail Securex.                                                                                                    | SECOLEA                                                                                                    |  |
| connecter s  |                               |                                                                                                    | Mot de passe enregistré avec succès!                                                                                                 |  |
| connecter s  |                               |                                                                                                    |                                                                                                    |  |
| connecter s  |                               |                                                                                                    | Vous serez automatiquement redirigé vers le portail dans les 5<br>secondes qui suivent, où vous pourrez vous connecter à             |  |
| connecter s  |                               |                                                                                                    | Vous serez automatiquement redirigé vers le portail dans les 5<br>secondes qui suivent, où vous pourrez vous connecter à<br>nouveau. |  |

Encore des questions sur votre portail ou l'un de vos outils?

Contactez notre Customer Service :

eksecure in the secure is a secure in the secure is a secure in the secure is a secure is a secure

**(**+32) 078 05 90 14

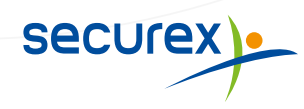